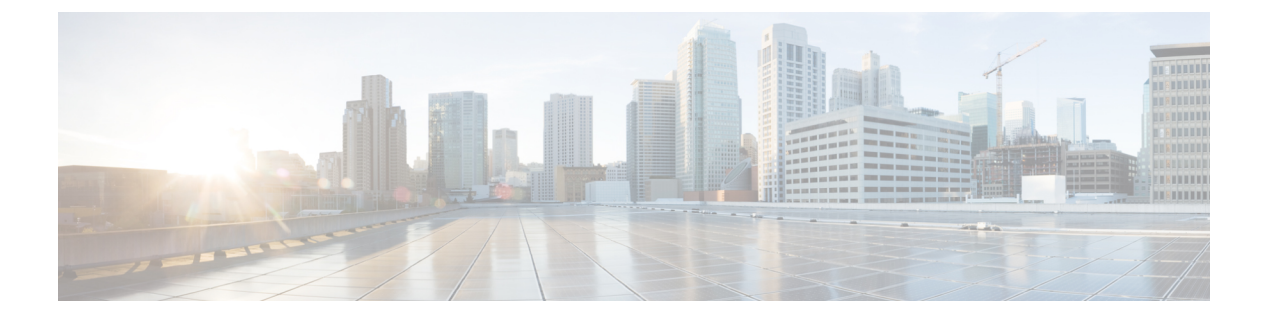

# 付録

- Cisco HyperFlex ノードの設置 (1ページ)
- ファブリックインターコネクトの設定(2ページ)
- WinSCP を使用してインストーラ VM に iso と img ファイルをアップロードするには (6 ページ)
- DNS レコード (8ページ)
- •HX サービス アカウント パスワードの更新 (9ページ)

# **Cisco HyperFlex ノードの**設置

HyperFlex クラスタとノードの制限の詳細については、Cisco HX データ プラットフォームのリ リース ノートの最新バージョンで、Cisco HX データ プラットフォーム ストレージ クラスタ 仕様を参照してください。

Cisco HyperFlex ノードのインストールの詳細については、次の表からそれぞれのリンクを参照 してください。

| インストール先のノードのタイプ         | 参照先                                        |
|-------------------------|--------------------------------------------|
| コンバージドノード               |                                            |
| HyperFlex HX220c M5 ノード | Cisco HyperFlex HX220c M5 ノードインストー<br>ルガイド |
| HyperFlex HX240c M5 ノード | Cisco HyperFlex HX240c M5 ノードインストー<br>ルガイド |

C -

重要 コンピューティング専用ノードは、3.0(1a)の Hyper-V ではサポートされていません

# ファブリック インターコネクトの設定

高度な可用性をもたらすため、ファブリックインターコネクトの冗長ペアを設定します。L1 またはL2の高可用性ポート間で、イーサネットケーブルを使用して直接2つのファブリック インターコネクトに接続します。ファブリックインターコネクトAのポートL1はファブリッ クインターコネクトBのポートL1に接続し、ファブリックインターコネクトAのポートL2 はファブリック インターコネクト Bの ポートL2 に接続します。これにより、両方の FI がお 互いのステータスを継続的にモニタできます。

ファブリックインターコネクトを接続する前に、次の情報を確認して入手してください。

| 項目                            | 説明                                                                                              |
|-------------------------------|-------------------------------------------------------------------------------------------------|
| ファブリックインターコネクトの物理<br>的な接続の確認。 | <ul> <li>第1のファブリックインターコネクトのコンソー<br/>ルポートが、コンピュータまたはコンソールサー<br/>バに物理的に接続されている必要があります。</li> </ul> |
|                               | <ul> <li>管理イーサネットポート(mgmt0)が外部のハ<br/>ブ、スイッチ、またはルータに接続されている必<br/>要があります。</li> </ul>              |
|                               | <ul> <li>両方のファブリックインターコネクトのL1ポートが互いに直接接続されている必要があります。</li> </ul>                                |
|                               | <ul> <li>両方のファブリックインターコネクトのL2ポートが互いに直接接続されている必要があります。</li> </ul>                                |
| コンピュータ端末でのコンソールポー             | ・9600 ボー                                                                                        |
| ト パラメータの確認。                   | ・8 データ ビット                                                                                      |
|                               | • パリティなし                                                                                        |
|                               | •1ストップビット                                                                                       |
| 初期設定の情報の取得。                   | 初期設定に関する次の情報を収集します。                                                                             |
|                               | <ul> <li>システム名</li> </ul>                                                                       |
|                               | • admin アカウントのパスワード                                                                             |
|                               | •3 つの静的 IP アドレス                                                                                 |
|                               | •3 つの静的 IP アドレスのサブネット マスク                                                                       |
|                               | ・デフォルト ゲートウェイの IP アドレス                                                                          |
|                               | ・DNS サーバの IP アドレス。                                                                              |
|                               | <ul> <li>システムのドメイン名</li> </ul>                                                                  |

2

両方のファブリックインターコネクトで、同じセットアッププロセスを実施する必要があり ます。プライマリファブリックインターコネクトをセットアップし、クラスタ設定を有効に します。同じプロセスを使用してセカンダリファブリックインターコネクトを設定すると、 最初のファブリックインターコネクトがピアとして検出されます。

### GUI によるプライマリ ファブリック インターコネクトの設定

プライマリファブリックインターコネクトを設定するための下記の手順に従うか、「Cisco UCS Manager Initial Setup part 1」をご覧ください。

### ♪

注目 IPv4 アドレスは、hyperflex に必要です。

### 手順

- ステップ1 ファブリックインターコネクトの電源を入れます。 ファブリックインターコネクトが起動すると、電源投入時セルフテストのメッセージが表示されます。
- **ステップ2** システムがリースを取得したら、手順6に進みます。それ以外の場合は次の手順に進みます。
- **ステップ3** コンソール ポートに接続します。
- **ステップ4** インストール方式プロンプトに gui と入力します。
- ステップ5 システムがDHCPサーバにアクセスできない場合は、次の情報を入力するよう求められます。
  - •ファブリックインターコネクトの管理ポートの Ipv4 アドレス。
  - •ファブリックインターコネクト上の管理ポートの Ipv4 サブネットマスク。
  - ファブリックインターコネクトに割り当てられたデフォルトゲートウェイの IPv4 アドレス。
- ステップ6 プロンプトから、Web ブラウザに Web リンクをコピーし、Cisco UCS Manager GUI 起動ページ に移動します。
- ステップ7 Cisco UCS Manager GUI 起動ページで [Express Setup] を選択します。
- **ステップ8** [Express Setup] ページで [Initial Setup] を選択し、[Submit] をクリックします。
- **ステップ9** [Cluster and Fabric Setup] 領域で、以下の操作を行います。
  - a) [Enable Clustering] オプションをクリックします。
  - b) [Fabric Setup] オプションに対して [Fabric A] を選択します。
  - c) [クラスタ IP アドレス] フィールドに、Cisco UCS Manager で使用する IPv4アドレスアドレスを入力します。
- ステップ10 [System Setup] 領域で、次のフィールドに値を入力します。

| フィールド                                                | 説明                                                                                                    |
|------------------------------------------------------|----------------------------------------------------------------------------------------------------|
| [System Name] フィールド                                  | Cisco UCS ドメインに割り当てる名前。<br>スタンドアロン設定では、システム名に「-A」<br>が追加されます。クラスタ設定では、ファブ<br>リック A に割り当てられたファブリック イン<br>ターコネクトに「-A」が、ファブリック B に<br>割り当てられたファブリック インターコネク<br>トに「-B」が追加されます。 |
| [Admin Password] フィールド                               | ファブリックインターコネクト上のAdminア<br>カウントに使用されるパスワード。<br>Cisco UCS Manager のパスワードのガイドライ<br>ンに適合する強力なパスワードを選択します。<br>このパスワードは空にできません。                                                  |
| [Confirm Admin Password] フィールド                       | ファブリックインターコネクト上の Admin ア<br>カウントに使用されるパスワード。                                                                                                    |
| [Mgmt IP Address] フィールド                              | ファブリック インターコネクト上の管理ポー<br>トの IPv4 アドレス。                                                                                                    |
| [Mgmt IP Netmask] フィールドまたは [Mgmt IP<br>Prefix] フィールド | ファブリック インターコネクトの管理ポート<br>の IPv4 サブネット マスク プレフィクス。                                                                                                    |
|                                                      | (注) [Mgmt IP Address] フィールドに入力<br>したアドレスタイプに基づいて、シ<br>ステムから [Mgmt IP Netmask] また<br>は [Mgmt IP Prefix] への入力が求めら<br>れます。                                                    |
| [Default Gateway] フィールド                              | ファブリック インターコネクト上の管理ポー<br>トに割り当てられるデフォルト ゲートウェイ<br>IPv4 アドレス。                                                                                                    |
|                                                      | (注) [Mgmt IP Address] フィールドに入力<br>したアドレスタイプに基づいて、シ<br>ステムから [Default Gateway] アドレ<br>スタイプへの入力が求められます。                                                                      |
| [DNS Server IP] フィールド                                | ファブリック インターコネクトに割り当てら<br>れる DNS サーバ IPv4 アドレス。                                                                                                    |
| [Domain Name] フィールド                                  | ファブリック インターコネクトが存在するド<br>メインの名前。                                                                                                    |

4

ステップ11 [Submit] をクリックします。、 セットアップ操作の結果がページに表示されます。

## GUI による従属ファブリック インターコネクトの設定

従属ファブリックインターコネクトを設定するための下記の手順に従うか、「Cisco UCS Manager Initial Setup part 2」をご覧ください。

#### 手順

- ステップ1 ファブリック インターコネクトの電源を入れます。 ファブリック インターコネクトが起動すると、電源投入時セルフテスト メッセージが表示されます。
- **ステップ2** システムがリースを取得したら、手順6に進みます。それ以外の場合は次の手順に進みます。
- **ステップ3** コンソール ポートに接続します。
- **ステップ4** インストール方式プロンプトに gui と入力します。
- **ステップ5** システムが DHCP サーバにアクセスできない場合は、次の情報を入力するよう求められます。
  - •ファブリックインターコネクトの管理ポートの Ipv4 アドレス
  - •ファブリックインターコネクト上の管理ポートの Ipv4 サブネット マスク
  - ファブリックインターコネクトに割り当てられたデフォルトゲートウェイの IPv4 アドレス
- ステップ6 プロンプトから、Web ブラウザに Web リンクをコピーし、Cisco UCS Manager GUI 起動ページ に移動します。
- ステップ7 Cisco UCS Manager GUI 起動ページで [Express Setup] を選択します。
- ステップ8 [Express Setup] ページで [Initial Setup] を選択し、[Submit] をクリックします。

ファブリックインターコネクトは、第1ファブリックインターコネクトの設定情報を検出し ます。

- **ステップ9** [Cluster and Fabric Setup] 領域で、以下の操作を行います。
  - a) [Enable Clustering] オプションを選択します。
  - b) [Fabric Setup] オプションに対して [Fabric B] が選択されていることを確認します。
- **ステップ10** [System Setup] 領域の [Admin Password of Master] フィールドに Admin アカウントのパスワード を入力します。 [Manager Initial Setup] 領域が表示されます。
- ステップ11 [マネージャー初期セットアップ] で、以下を行います。

ステップ12 [Submit] をクリックします。`

セットアップ操作の結果がページに表示されます。

# WinSCP を使用してインストーラ VM に iso と img ファイ ルをアップロードするには

ISOとIMGファイルのホストとしてインストーラVMを使用し、Hyper-Vをインストールする ことを選択します。完了するには、インストーラに Windows ISO および Cisco HyperFlex ドラ イバイメージをアップロードする必要があります。

このガイドの目的は、WinSCPを使用し、利用可能なSCPクライアントを何でも使用できるようになることです。

### 手順

- ステップ1 Windows の SCP クライアントをダウンロードします。WinSCP( https://winscp.net/eng/download.php)である可能性があり、ワークステーションにインストール します。
- ステップ2 WinSCP からインストーラ VM に接続します。ユーザ名には「root」、パスワードには「Cisco123」を使用してください。
  - **重要** システムは、デフォルトのパスワード[Cisco123]で出荷されますので、インストール 中にこれを変更する必要があります。ユーザーが入力した新しいパスワードを指定し ない限り、インストールを続行できません。

| <b>– – X</b>                 |
|------------------------------|
|                              |
|                              |
|                              |
| Port number:                 |
| 22                           |
| Password:                    |
| •••••                        |
| A <u>d</u> vanced <b> </b> ▼ |
|                              |
|                              |
|                              |
|                              |
|                              |
|                              |
| Close Help                   |
|                              |

ステップ3 キーを受け入れ、キャッシュに追加します。

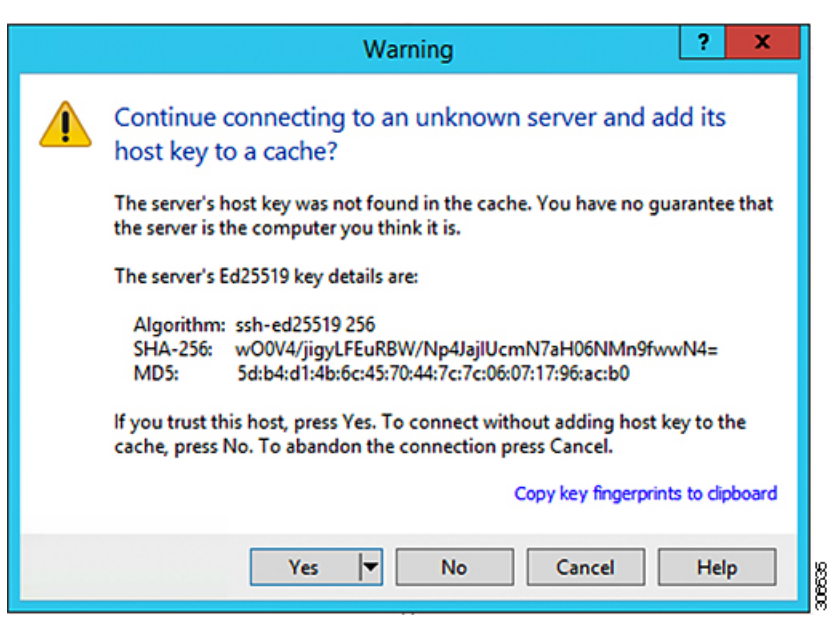

- ステップ4 接続されたら、インストーラのフォルダ/var/www/localhost/images/を参照します。マシンにあるローカル ファイルを参照します。
- **ステップ5** ファイルを転送します。ブラウザの URL にアクセスする場合ファイル名をコピーできます: http://<controller IP>/images/ </controller\_IP>

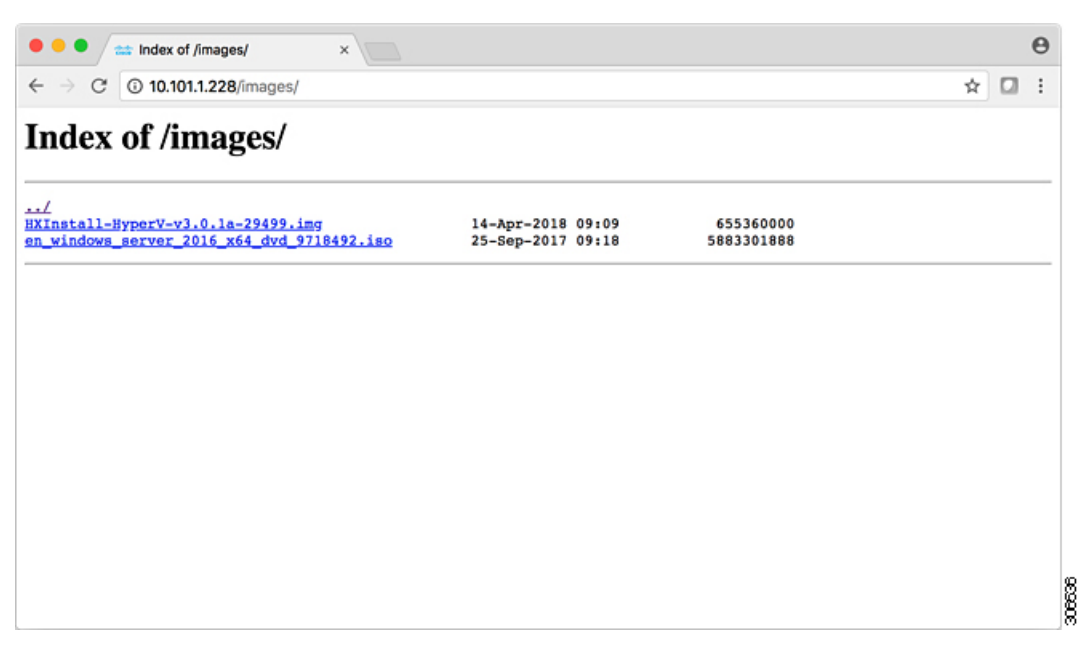

# DNSレコード

ご使用の環境に追加する必要がある DNS レコードについては、以下のリストを参照してくだ さい。

Add-DnsServerResourceRecordA -Name "" -ZoneName "Ciscolab.dk" -AllowUpdateAny -IPv4Address "" -TimeToLive 01:00:00 -CreatePtr -computername

Add-DnsServerResourceRecordA -Name "" -ZoneName "Ciscolab.dk" -AllowUpdateAny -IPv4Address "" -TimeToLive 01:00:00 -CreatePtr -computername

Add-DnsServerResourceRecordA -Name "" -ZoneName "Ciscolab.dk" -AllowUpdateAny -IPv4Address "" -TimeToLive 01:00:00 -CreatePtr -computername

Add-DnsServerResourceRecordA -Name "" -ZoneName "Ciscolab.dk" -AllowUpdateAny -IPv4Address "" -TimeToLive 01:00:00 -CreatePtr -computername

Add-DnsServerResourceRecordA -Name "" -ZoneName "Ciscolab.dk" -AllowUpdateAny -IPv4Address "" -TimeToLive 01:00:00 -CreatePtr -computername

Add-DnsServerResourceRecordA -Name "" -ZoneName "Ciscolab.dk" -AllowUpdateAny -IPv4Address "" -TimeToLive 01:00:00 -CreatePtr -computername

Add-DnsServerResourceRecordA -Name "" -ZoneName "Ciscolab.dk" -AllowUpdateAny -IPv4Address "" -TimeToLive 01:00:00 -CreatePtr -computername

8

付録

Add-DnsServerResourceRecordA -Name "" -ZoneName "Ciscolab.dk" -AllowUpdateAny -IPv4Address "" -TimeToLive 01:00:00 -CreatePtr -computername

Add-DnsServerResourceRecordA -Name "" -ZoneName "Ciscolab.dk" -AllowUpdateAny -IPv4Address "" -TimeToLive 01:00:00 -CreatePtr -computername

Add-DnsServerResourceRecordA -Name "" -ZoneName "Ciscolab.dk" -AllowUpdateAny -IPv4Address "" -TimeToLive 01:00:00 -CreatePtr -computername

Add-DnsServerResourceRecordA -Name "" -ZoneName "Ciscolab.dk" -AllowUpdateAny -IPv4Address "" -TimeToLive 01:00:00 -CreatePtr -computername

Add-DnsServerResourceRecordA -Name "-CNTL" -ZoneName "Ciscolab.dk" -AllowUpdateAny -IPv4Address "" -TimeToLive 01:00:00 -CreatePtr -computername

Add-DnsServerResourceRecordA -Name "-CNTL" -ZoneName "Ciscolab.dk" -AllowUpdateAny -IPv4Address "" -TimeToLive 01:00:00 -CreatePtr -computername

Add-DnsServerResourceRecordA -Name "-CNTL" -ZoneName "Ciscolab.dk" -AllowUpdateAny -IPv4Address "" -TimeToLive 01:00:00 -CreatePtr -computername

Add-DnsServerResourceRecordA -Name "-CNTL" -ZoneName "Ciscolab.dk" -AllowUpdateAny -IPv4Address "" -TimeToLive 01:00:00 -CreatePtr -computername

# HX サービス アカウント パスワードの更新

パスワードの期限が切れた場合、または自発的に変更された場合は、HX クラスタ内で新しい パスワードを更新する必要があります。Cisco HX サービス アカウントのパスワードを更新す るには、次の手順に従います。

(注) VMとデータストアへのアクセスは、引き続き新しいパスワードなしで動作します。ただしクラスタで、アラート、システムステータス、サポートバンドル、データストアアクセスレポートに問題が発生します。

### 始める前に

Cisco HX サービス アカウントのユーザー名が次の形式であることを確認します。

<username@domain.com>

### 手順

クラスタ内のいずれかのストレージコントローラ ノードから resethypervcred -u コマンドを 実行します。

### 例:

次に、コマンドの出力例を示します。

root@cvmhv1:~# resethypervcred -u
Enter service admin name:administrator@domain.com
Enter service admin passwd:
Enter local admin name:administrator
Enter local admin passwd:
Hyperv creds updated successfully

各コントローラ vm に root ユーザとしてログインし、hxHyperVSvcMgr の再起動を実行します。

リセットとサービスの再起動が完了したら、HX サービスアカウントユーザとしてHX Connect にログインし、ログインが機能し、HX Connect にクラスタ情報が表示されていることを確認 します。

10